# <u>הוראות להגדרת תקשורת אלחוטית במערכת הפעלה Windows 10</u> באוניברסיטת בן-גוריון בנגב

 יש להיות במקום בו יש קליטה של רשת האלחוט האוניברסיטאית.
במסך של שולחן העבודה יש ללחוץ על ה Icon בצד ימין למטה בסרגל המשימות כפי שמתואר בצילום מסך הבא:

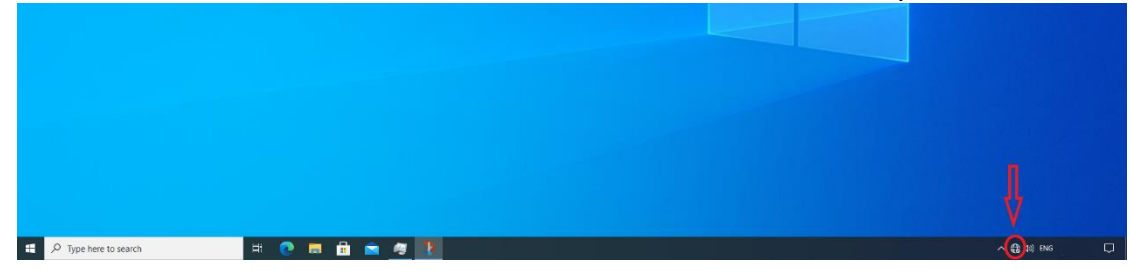

2. יפתח התפריט הבא:

| 5 #                                                                                  |               |                |        |
|--------------------------------------------------------------------------------------|---------------|----------------|--------|
| ₽ <i>ſ</i> ſ <i>ĸ</i>                                                                |               |                |        |
|                                                                                      |               |                |        |
| eduroam                                                                              |               |                |        |
| ₽ <i>ſſ</i> ĸ                                                                        |               |                |        |
| ₽ <i>ſ</i> ſĸ                                                                        |               |                |        |
| SOP                                                                                  |               |                |        |
| iust4visitors                                                                        |               |                |        |
| Network & Internet settings<br>Change settings, such as making a connection metered. |               |                |        |
| ſ.                                                                                   | ₽}            | (ار)<br>Mobile |        |
| Wi-Fi                                                                                | Airplane mode | hotspot        |        |
|                                                                                      | ^ €           | d») ENG        | $\Box$ |

בתפריט זה יש לבחור את הרשת האלחוטית הנקראת: "BGU-WIFI".

## 3. יפתח התפריט הבא:

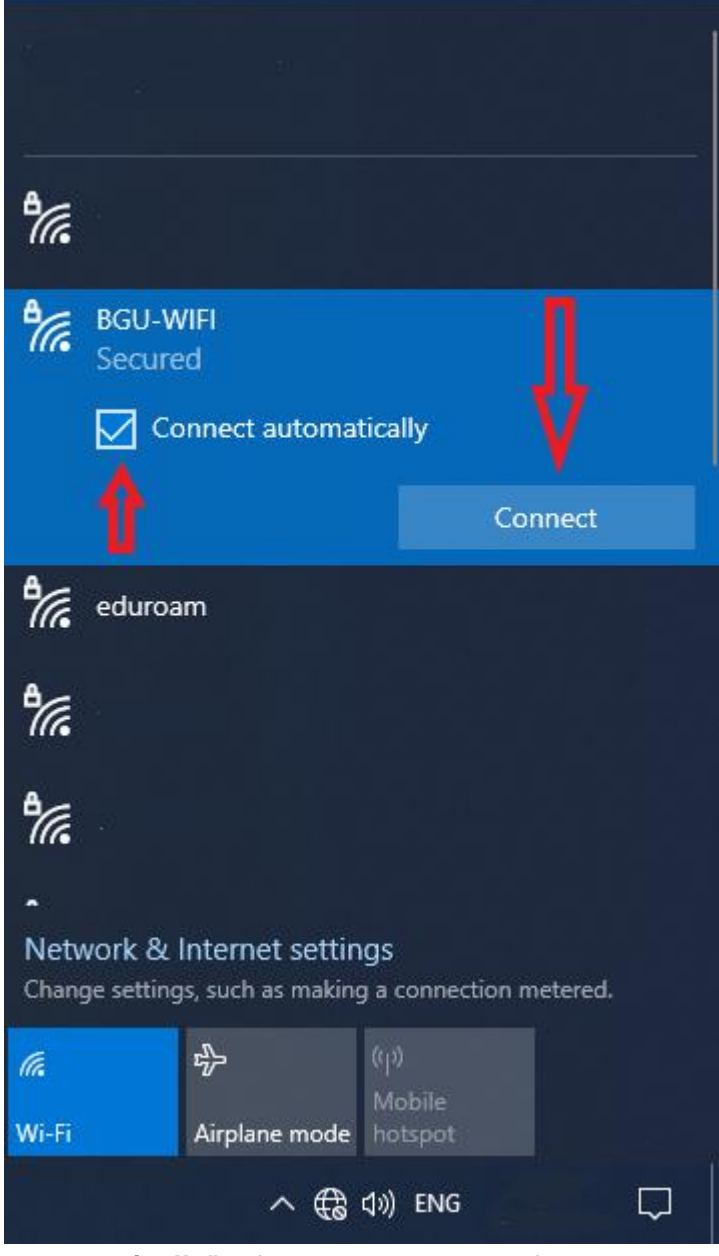

בתפריט זה יש לסמן את הריבוע שכתוב לידו "Connect automatically" כך שיהיה את הסימן V בתוך הריבוע ולאחר מכן ללחוץ על הכפתור "Connect".

## .4 יפתח התפריט הבא

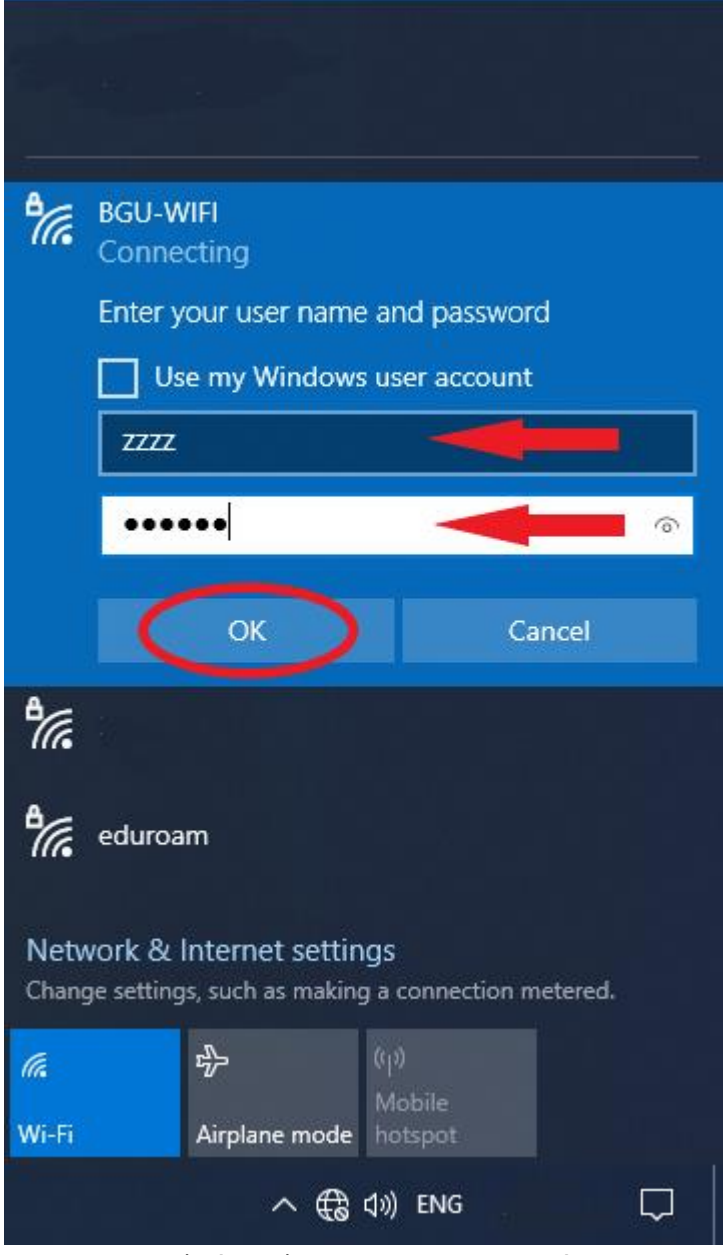

במסך זה יש להכניס את שם המשתמש/ת שלכם/ן באוניברסיטה ואת הסיסמא. לאחר הכנסת הנתונים יש ללחוץ על הכפתור "**OK**".

## 5. יפתח התפריט הבא:

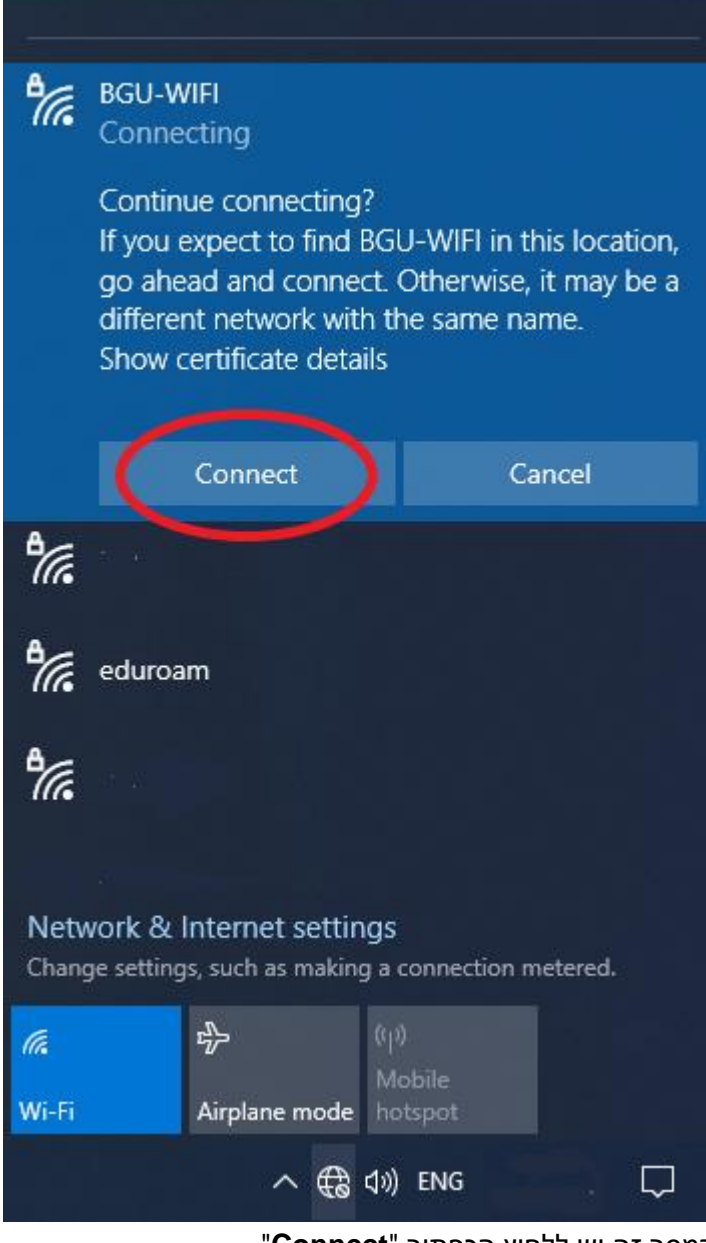

במסך זה יש ללחוץ הכפתור "Connect".

# 6. יפתח המסך הבא:

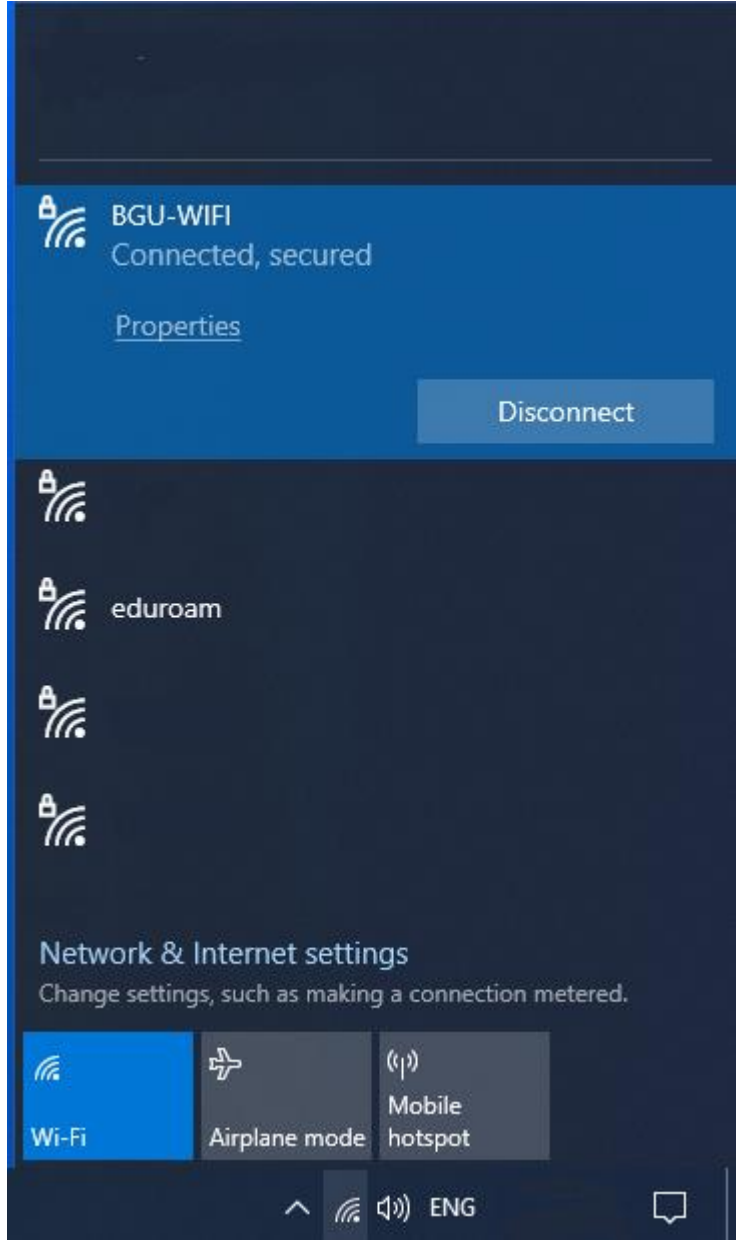

במידה וההגדרות בוצעו כראוי ניתן יהיה לראות בתפריט כי המחשב מחובר לרשת האלחוטית "**BGU-WIFI**".

.7. לאחר ביצוע הגדרות התקשורת האלחוטית תפתח תוכנת הדפדפן Browser הברירת מחדל במחשב ויופיע דף האינטרנט הבא (במידה ולא נפתחה תוכנת דפדפן, ניתן לפתוח עצמאית תוכנת דפדפן ולגלוש לאתר אינטרנט כלשהו):

| $\leftarrow \rightarrow \ {f C}$ A Not secure   132.73.192.1/netreg/index.php | 2 as is 🤹 🚇 🌒 🚥                                                                                                    |
|-------------------------------------------------------------------------------|----------------------------------------------------------------------------------------------------|
| To English version                                                            | גרסה עברית<br>Ben-Gurion University of the Neger                                                                                                    |
| יסה                                                                           | רישום פרטים לצורך חיבור לרשת - כנ                                                                                                    |
|                                                                               | שמוש ברשת המחשוב באוגיברטיטה מותנה ברישום מוקדם של הציוד.                                                                                                    |
|                                                                               | האם הצוד הה שלי<br>כי בצוד הזה שלי<br>י בצוד הזה שלי<br>אל הדודהות<br>שם משתמש<br>שם משתמש<br>י מסטור<br>הקר מצוריה בלחימה על שימוש במשאבי התיקשוב ממשר הנוהל<br>הקרשור לנוהר הנחיות הפעוליות לשימוש במשאבי התיקשוב ומתחייבות לצית לו.<br>הקרשור לנוהר הנחיות הפעוליות לשימוש במשאבי התיקשוב ממצור הנוהל |
|                                                                               | רשת המחשבים של אוגיברטיטת בן-גריון ממהלת ע"י מערך המחשוב האוגיברטיטאי                                                                                                    |
|                                                                               | לקבלת עזרה ברישום הציור ניתן לפסת למדור תמיכת מחשוב 08-8477171                                                                                                    |
| 🛱 🔎 Type here to search 😫 🧕                                                   | ▲ 40 86                                                                                                    |

באתר זה יש לסמן את האפשרות "**הציוד הזה שלי**". מתחת לכיתוב "**נא להזדהות**" יש להכניס את שם המשתמש/ת שלכם/ן באוניברסיטה והסיסמא. לאחר מכן יש ללחוץ על הכפתור "**מסכים**".

8. יפתח החלון הבא:

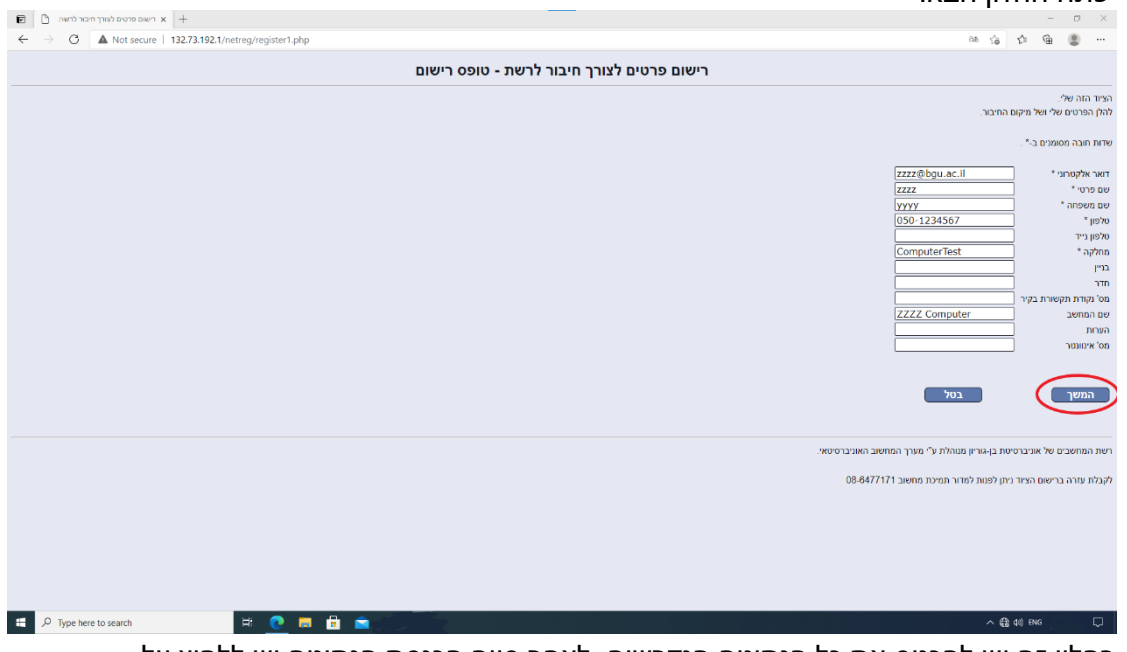

בחלון זה יש להכניס את כל הנתונים הנדרשים. לאחר סיום הכנסת הנתונים יש ללחוץ על הכפתור "**המשך**".

### 9. יתקבל החלון הבא:

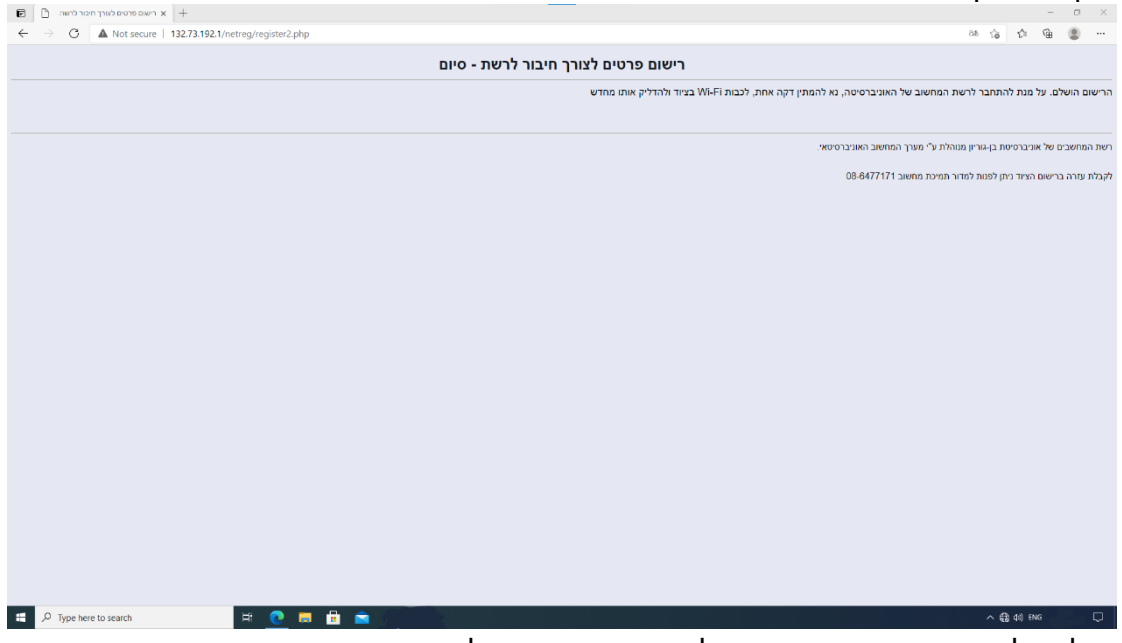

קבלת חלון זה מאשרת כי הרישום של המחשב ברשת האלחוטית האוניברסיטאית בוצע בהצלחה. על מנת להתחבר לרשת המחשוב האלחוטית של האוניברסיטה, יש צורך להמתין דקה אחת, לכבות את ה Wifi בציוד ולהדליק את ה Wifi מחדש. ביצוע ההגדרות הוא חד פעמי ומרגע ביצוע ההגדרה בכל פעם שהציוד יהיה בקרבת רשת אלחוטית זו ניתן יהיה להתחבר לרשת האלחוט רק על ידי בחירת הרשת האלחוטית מתוך תפריט הרשתות האלחוטיות כפי שהוצג בסעיף מספר 1.

בהצלחה.